Servizio Relazioni Internazionali

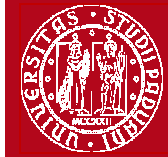

Help-desk: domanda.erasmus@unipd.it

# ISTRUZIONI PER LA COMPILAZIONE DELLA DOMANDA ERASMUS+ STUDIO,

# PER L'<u>ACCETTAZIONE</u> DEL POSTO IN UNIWEB E PER IL <u>FORMATO PDF</u>

**PRIMA** DI PROCEDERE CON LA COMPILAZIONE DELLA DOMANDA È NECESSARIO CONSULTARE ATTENTAMENTE LE INFORMAZIONI RELATIVE AL BANDO ED IN PARTICOLARE L'ELENCO DELLE DESTINAZIONI DISPONIBILI CONSULTABILI AL LINK: <u>http://www.unipd.it/erasmus-studio</u>

La Domanda Erasmus+ in Uniweb va compilata <u>solo</u> quando si è scelta la destinazione (o le destinazioni dove è consentita la scelta multipla), è necessario annotare il **codice Erasmus** dell'Università estera, **l'area di studio** (es. 0311 - Economics) e il **cognome del responsabile di flusso** in modo da essere sicuri di scegliere la destinazione giusta.

E' possibile iscriversi <u>solo</u> al Bando della Scuola di appartenenza e in base al Dipartimento eventualmente specificato (per esempio gli studenti di Statistica possono accedere solo al Bando Erasmus+ SCUOLA DI SCIENZE – Dipartimento di STATISTICA).

E' possibile procedere all'iscrizione al Bando solo se si è in regola con il pagamento delle tasse.

Si consiglia di verificare nel proprio libretto on-line l'elenco degli esami registrati e la media matematica e ponderata.

# 1) Entrare con il proprio login e password e selezionare nel menu sulla sinistra sotto "Mobilità Internazionale" la voce Bandi di Mobilità

| Università<br>degli Studi<br>di Padova<br>Home |          |                  |         | Servizi o  | nline  |                                                                               | HOME |
|------------------------------------------------|----------|------------------|---------|------------|--------|-------------------------------------------------------------------------------|------|
| Studente                                       | Ele      | nco              | Banc    | li di Mot  | oilità | n Internazionale                                                              |      |
|                                                | Amb      | Ambito mobilità: |         |            |        | EXCHANGE PROGRAMS                                                             |      |
| Area riservata                                 |          |                  |         |            |        |                                                                               |      |
| Logout<br>Cambia Password                      |          |                  |         |            |        | Ricerca                                                                       |      |
| Didattica                                      | <b>1</b> |                  |         |            |        |                                                                               |      |
| ➔ Diritto allo studio e corsi estivi           | PROG     | GRAMM            | A ERASI | MUS        |        |                                                                               |      |
| Iscrizione ai Corsi                            |          |                  | A.A.    | Num. bando | Data   | Titolo                                                                        |      |
| ➔ Prove parziali                               |          | 2                | 2013    | 1001       |        | Bando Erasmus+ SCUOLA DI AGRARIA E MEDICINA VETERINARIA                       | 1    |
| Conseguimento titolo                           |          | 0                | 2013    | 1002       |        | Rando Frasmus+ SCHOLA DI ECONOMIA E SCIENZE DOI ITICHE - ECONOMIA (Triannali) |      |
| Tirocini e stage                               |          | 1                | 2013    | 1002       |        | Bando Erasinus - Scoola Di Economia e Science Politiche - Economia (Trennan)  | L    |
| Domande<br>Costione timeini                    | •        | P                |         | 1003       |        | Bando Erasmus+ SCUOLA DI ECONOMIA E SCIENZE POLITICHE - ECONOMIA (Magistrali) |      |
| Iniziative                                     | •        | P                | 3       | 1004       |        | Bando Erasmus+ SCUOLA DI ECONOMIA E SCIENZE POLITICHE - Dipartimento SPGI     | 2    |
| Mobilità internazionale                        | •        | Þ                | 2013    | 1005       |        | Bando Erasmus+ SCUOLA DI GIURISPRUDENZA                                       | 1    |
| Bandi di Mobilità                              |          | P                | 2013    | 1006       |        | Bando Erasmus+ SCUOLA DI INGEGNERIA                                           | 2    |
| Valutazione di fine anno                       | •        |                  |         | 1007       |        | Bando Erasmus+ SCUOLA DI MEDICINA E CHIRURGIA - Area MEDICA                   | 1    |
| Questionario Erasmus<br>Economia               |          | P                | 2013    | 1008       |        | Bando Erasmus+ SCUOLA DI PSICOLOGIA                                           |      |
| Elezioni Studentesche                          |          | Q                | 2013    | 1009       |        | Bando Erasmus+ SCUOLA DI SCIENZE - Area SCIENZE                               | e    |
|                                                |          |                  |         |            | Į      |                                                                               |      |

2) Una volta entrati nella sezione assicurasi che nella finestra "Ambito mobilità" sia selezionata la voce: Exchange Programs. A quel punto saranno visualizzabili i Bandi Erasmus disponibili.

La piccola freccia rossa collega direttamente alla pagina che deve essere preventivamente consultata, contenente le informazioni generali, i regolamenti specifici di ciascun bando oltre che le informazioni sulle relative destinazioni. E' **molto importante** leggere attentamente il bando per il guale si intende partecipare.

Per entrare nel modulo di candidatura invece è necessario premere sulla lente 3) una volta entrati nella pagina relativa alla candidatura verrà visualizzato l'elenco completo delle destinazioni per le quali poter fare domanda oltre al nome del Responsabile di flusso, il numero di posti disponibili ed il numero di mesi previsti. E'

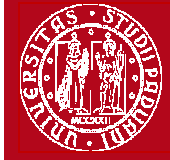

disponibile anche il link all'Ateneo estera, tuttavia si consiglia vivamente di consultare l'elenco delle Università partner disponibile al link <u>http://www.unipd.it/erasmus-studio</u>. Per procedere è necessario cliccare su "**Iscrizione al bando**".

| Logout<br>Cambia Dassword            | Dati del bando     |                                                     |                   |          |                 |       |        |
|--------------------------------------|--------------------|-----------------------------------------------------|-------------------|----------|-----------------|-------|--------|
| Didattica                            | Titolo:            | Bando Erasmus+ SCUOLA DI GIURISPRUDENZA             |                   |          |                 |       |        |
| ➔ Diritto allo studio e corsi estivi | Compilazione       | dal 20/01/2014 al 18/03/2014 13:00                  |                   |          |                 |       |        |
| Iscrizione ai Corsi                  | domande:           |                                                     |                   |          |                 |       |        |
| Prove parziali                       | St Iscrizione al I | hando                                               |                   |          |                 |       |        |
| Conseguimento titolo                 | Sodi di doctinazi  |                                                     |                   |          |                 |       |        |
| ➔ Tirocini e stage                   | Seur di destinazi  | one                                                 |                   | 9        | 9               |       |        |
| Domande<br>Gestione tirocini         | Sede di destinaz   | tione                                               |                   | Cod.     | Referente Int.  | Posti | Durati |
| Iniziative                           |                    |                                                     |                   | Erasmus  |                 |       | (mesi) |
| Mobilità internazionale              | KARL-FRANZENS-     | UNIVERSITAET GRAZ - 08.1 - FILOSOFIA - Responsabile | KARL-FRANZENS-    | A GRAZ01 | DOTTORE LORENZO | 1     | 3      |
| Bandi di Mobilità                    | flusso: MORO L.    | livello A                                           | UNIVERSITAET GRAZ |          | MORO            |       |        |

4) nella seguente schermata è necessario mettere in ordine di preferenza le destinazioni scelte indicando fino ad un massimo di 2 o 3 destinazioni per i bandi dove è consentito (non è obbligatorio indicare 2 o 3 destinazioni). Per i Bandi della Scuola di Psicologia e della Scuola di Scienze Umane, Sociali e del Patrimonio Culturale è possibile scegliere UNA SOLA destinazione.

Utilizzare il comando TROVA per cercare la destinazione prescelta.

E' possibile scegliere più opzioni per l'attività da fare all'estero (esami, ricerca/tesi, studio e tirocinio). E' possibile dichiarare lo stato di disabilità oppure se si è disponibili ad accompagnare uno studente disabile. E' OBBLIGATORIO vistare il requisito "Dichiara di aver preso visione delle norme che regolano il bando".

Gli studenti che hanno effettuato in precedenza o stanno effettuando un periodo di mobilità LLP/Erasmus studio oppure Erasmus+/Studio, LLP/Erasmus placement oppure Erasmus+/Traineeship oppure LLP/Leonardo devono dichiararlo.

|                                                                            | Requisito                                                                                                    |                                                                                                    |       |                                                                         |                                                    |               |  |
|----------------------------------------------------------------------------|----------------------------------------------------------------------------------------------------|----------------------------------------------------------------------------------------------------|-------|-------------------------------------------------------------------------|----------------------------------------------------|---------------|--|
|                                                                            | Dichiara di frequentare un                                                                                                    | periodo di studio all'estero per esami                                                                                                    |       |                                                                         |                                                    |               |  |
|                                                                            | Dichiara di frequentare un                                                                                                    | periodo di studio all'estero per ricerca/tesi                                                                                                    |       |                                                                         |                                                    |               |  |
|                                                                            | Dichiara di frequentare un                                                                                                    | periodo di studio all'estero per studio/tirocinio                                                                                                    |       |                                                                         |                                                    |               |  |
|                                                                            | Dichiara la propria disponi                                                                                                    | iara la propria disponibiltà ad accompagnare all'estero uno studente con disabilità (Progetto Erasmus MATE)<br>iara di aver usufruito di un posto di mobilità LLP/Erasmus STUDIO<br>iara di aver usufruito di un posto di mobilità LLP/Erasmus PLACEMENT                                                                                                    |       |                                                                         |                                                    |               |  |
|                                                                            | Dichiara di aver usufruito                                                                                                    |                                                                                                    |       |                                                                         |                                                    |               |  |
|                                                                            | Dichiara di aver usufruito                                                                                                    |                                                                                                    |       |                                                                         |                                                    |               |  |
|                                                                            | Dichiara di aver usufruito                                                                                                    | di un posto di mobilità LLP/LEONARDO                                                                                                    |       |                                                                         |                                                    |               |  |
|                                                                            | Dichiara di essere student                                                                                                    | e con disabilità                                                                                                    |       |                                                                         |                                                    |               |  |
| elezior<br>ede di                                                          | are le preferenze per le de<br>destinazione                                                                                     | estinazioni                                                                                                    | Pref. | Cod.<br>Erasmus                                                         | Lingua                                             | Refe<br>Est.  |  |
| elezion<br>ede di<br>ARL-FR<br>RAZ                                         | are le preferenze per le de<br>destinazione<br>ANZENS-UNIVERSITAET                                                              | Karl-Franzens-Universität <mark>Graz</mark> - Main site - 8.1 - FILOSOFIA                                                                                                    | Pref. | Cod.<br>Erasmus<br>A <mark>GRAZ</mark> 01                               | Lingua                                             | Refer<br>Est. |  |
| elezion<br>ede di<br>ARL-FR<br>RAZ<br>ESSIUS                               | are le preferenze per le de<br>destinazione<br>ANZENS-UNIVERSITAET<br>HOGESCHOOL                                                | Karl-Franzens-Universität Graz - Main site - 8.1 - FILOSOFIA<br>Gabriele - livello IA<br>Lessius Hogeschool - 9.4 - TRADUZIONE, INTERPRETARIATO - MASIERO<br>Federica e MERTENS Maria Helena - livello I                                                                                                    | Pref. | Cod.<br>Erasmus<br>A GRAZ01<br>B<br>ANTWERP60                           | Lingua<br>TEDESCO<br>TEDESCO                       | Refer<br>Est. |  |
| elezion<br>ede di<br>ARL-FR<br>RAZ<br>ESSIUS<br>HOCES<br>UDEJO\            | nare le preferenze per le de<br>destinazione<br>ANZENS-UNIVERSITAET<br>HOGESCHOOL<br>KA UNIVERZITA V CESKYCH<br>VICICH          | Karl-Franzens-Universität Graz - Main site - 8.1 - FILOSOFIA<br>Gabriele - livello IA<br>Lessius Hogeschool - 9.4 - TRADUZIONE, INTERPRETARIATO - MASIERO<br>Federica e MERTENS Maria Helena - livello I<br>Jihoceská univerzita v Ceských Budejovicích - Main Site - 9.0 - LINGUE E<br>FILOLOGIA - CORTELAZZO Michele - livello I                                                                                                    | Pref. | Cod.<br>Erasmus<br>A GRAZ01<br>B<br>ANTWERP60<br>CZ CESKE01             | Lingua<br>TEDESCO<br>INGLESE                       | Refer<br>Est. |  |
| elezion<br>ede di<br>ARL-FR<br>RAZ<br>ESSIUS<br>HOCES<br>UDEJO\<br>HEINISI | destinazione<br>ANZENS-UNIVERSITAET<br>HOGESCHOOL<br>KA UNIVERZITA V CESKYCH<br>/ICICH<br>CHE FRIEDRICH-WILHELMS-<br>ITAET BONN | Karl-Franzens-Universität Graz - Main site - 8.1 - FILOSOFIA<br>Gabriele - livello IA<br>Lessius Hogeschool - 9.4 - TRADUZIONE, INTERPRETARIATO - MASIERO<br>Federica e MERTENS Maria Helena - livello I<br>Jihoceská univerzita v Ceských Budejovicích - Main Site - 9.0 - LINGUE E<br>FILOLOGIA - CORTELAZZO Michele - livello I<br>Rheinische Friedrich-Wilhelms-Universität Bonn - Main Site - 8.4 -<br>ARCHEOLOGIA - SALVADORI Monica - livello IAD | Pref. | Cod.<br>Erasmus<br>A GRAZ01<br>B<br>ANTWERP60<br>CZ CESKE01<br>D BONN01 | Lingua<br>TEDESCO<br>TEDESCO<br>INGLESE<br>TEDESCO | Refer<br>Est. |  |

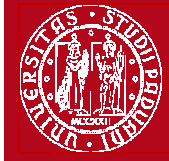

5) nella stessa schermata è OBBLIGATORIO indicare il livello di conoscenza linguistica posseduto (il livello deve essere indicato in base al **Quadro Comune Europeo di Riferimento per le lingue CEFR**) per la destinazione prescelta, indicato nella colonna "Lingua". Nel box sottostante è possibile aggiungere informazioni aggiuntive utili al fine della valutazione della domanda, per esempio: ulteriori lingue conosciute (diverse da quella indicata nella destinazione), le motivazioni relative alla scelta della destinazione, il voto di laurea nel caso in cui non sia ancora registrato al momento della domanda oppure nel caso in cui si è ottenuto il titolo in un Ateneo diverso da quello di Padova.

Al termine cliccare sul pulsante ISCRIVI.

UNIVERSITÀ

degli Studi di Padova

| Indicare il livello di conoscenza delle                        | e sole lingue afferenti alla/e sede/i di c | lestinazione prescelta/ | e                                                                                                    |
|----------------------------------------------------------------|--------------------------------------------|-------------------------|----------------------------------------------------------------------------------------------------|
| SPAGNOLO:<br>INGLESE:<br>FRANCESE:<br>TEDESCO:<br>PORTOGHESE : | A2 - livello elementare                    |                         | Lingua spagnola per la <b>seconda</b> scelta (è<br>possibile indicare la seconda e/o terza lingua SOLO<br>dove si possono scegliere più destinazioni)<br>Lingua <b>tedesca</b> per la prima scelta |
| Indicatori di merito                                           |                                            |                         |                                                                                                    |
| Media ponderata voti:<br>N. esami conteggiati:                 | 26,52<br>15                                | Cfu:                    | 108                                                                                                    |

Dichiarazioni aggiuntive utili ai fini della valutazione della domanda (utilizzare questo campo anche per inserire le conoscenze linguistiche relative a sedi diverse da quelle prescelte):

| conoscenza LINGUA INGLESE: B1 - LIVELLO INTERMEDIO | ~ |         |
|----------------------------------------------------|---|---------|
|                                                    |   |         |
|                                                    | ~ |         |
|                                                    |   |         |
| $\frown$                                           |   |         |
|                                                    |   | Annulla |
|                                                    |   |         |

6) Dopo aver cliccato sul pulsante "iscrivi" per completare la domanda è necessario ALLEGARE i seguenti documenti esclusivamente in FORMATO PDF (per la creazione del PDF seguire le istruzioni riportate alla <u>fine</u>)

- Proposta delle attività da fare all'estero riportando i corsi <u>con il nome originale in lingua straniera</u> e/o lettera del relatore/supervisore per lavoro di tesi e/o tirocinio (allegato OBBLIGATORIO) utilizzando esclusivamente il modello disponibile nel sito <u>http://www.unipd.it/erasmus-studio</u>
- Copia di un documento di identità in corso di validità oppure copia del permesso di soggiorno in caso di studenti con cittadinanza extracomunitaria (allegato OBBLIGATORIO)
- Certificati di conoscenza linguistica

#### Allegati

Gli allegati per la partecipazione al bando devono essere inseriti SOLO in formato pdf. Per la creazione del file PDF e' necessario seguire le istruzioni. Per la bozza di piano di studio e' necessario utilizzare esclusivamente il modello disponibile al link: http://www.unipd.it/erasmus-studio

Sarà possibile confermare l'iscrizione solo quando saranno stati caricati tutti gli allegati obbligatori.

| Inserisci un nuovo allegato                                                     |                |        |
|---------------------------------------------------------------------------------|----------------|--------|
| Titolo                                                                          | Тіро           | Azioni |
| Copia di un documento di identità o permesso di soggiorno (per studenti NON UE) | 💿 Obbligatorio |        |
| Proposta delle attività da fare all'estero e/o lettera per tesi/tirocinio       | Obbligatorio   |        |
| Certificati di conoscenza linguistica                                           | Opzionale      |        |

#### Dettaglio Bando - Inserimento allegato

UNIVERSITÀ

degli Studi di Padova

| iti del bando    |                                                                                                    |                                            |        |          |   |
|------------------|----------------------------------------------------------------------------------------------------|--------------------------------------------|--------|----------|---|
| olo:             | Bando Erasmus+ SCUOLA DI MEDICINA E CHIRURGIA - Dip. SCIENZE DEL F                                                                                                | ARMACO                                     |        |          |   |
| ıti Allegato     |                                                                                                    |                                            |        |          |   |
| egato Predefin   | ito                                                                                                    |                                            | 1      |          |   |
| opure Allegato I | ibero Proposta delle attività da fare all'estero e/o lettera per<br>Copia di un documento di identità o permesso di sogo<br>Certificati di conoscenza linguistica | r tesi/tirocinio<br>giorno (per studenti N | ON UE) |          |   |
| scrizione        |                                                                                                    |                                            |        |          |   |
| egato (Max 5M    | Byte solo PDF) Sfoglia                                                                                                    |                                            |        |          |   |
|                  | Allega                                                                                                    | E                                          | sci    |          |   |
| E' possibile     | e modificare o rimuove ali allegati prima di confermare la dom                                                                                                    | <br>anda                                   |        |          |   |
| Allegati         |                                                                                                    |                                            |        |          |   |
| Gli allegati     | per la partecipazione al bando devono essere inseriti SOLO in formato pdf.                                                                                        | obbligatori                                |        | M        |   |
| Inserise         | <u>ci un nuovo allegato</u>                                                                                                    | obbligatori.                               |        |          |   |
| Titolo           |                                                                                                    | Tipo                                       |        | Azioni   |   |
| Proposta d       | elle attività da fare all'estero e/o lettera per tesi/tirocínio                                                                                                   | Obbligatorio                               |        | <b>B</b> | Î |
| Copia di u       | n documento di identità o permesso di soggiorno (per studenti NON UE)                                                                                             | Obbligatorio                               | B      | B        | D |
| Certificati      | di lingua                                                                                                    | Opzionale                                  |        |          |   |

E' possibile confermare la domanda SOLO quando sono stati allegati tutti i documenti obbligatori.

| Dati del bando                                                   |                                                                |                                                     |                                      |              |                                                           |                                                   |       |        |
|------------------------------------------------------------------|----------------------------------------------------------------|-----------------------------------------------------|--------------------------------------|--------------|-----------------------------------------------------------|---------------------------------------------------|-------|--------|
| Titolo:<br>Compilazione<br>domande:<br>Conferma<br>assegnazione: | Bando Erasmus+<br>dal 10/01/2015 09:00<br>dal 14/01/2015 al 25 | ECONOMIA<br>0 al 04/03/2015 13:00<br>/01/2015 13:00 |                                      |              | ATTENZIONE: co<br>definitiva iscrizio<br>più modificabili | n "Conferma<br>ne" i dati <b>non</b> sono         |       |        |
| R <sub>×</sub> Rimuovi iscrizio                                  | ne al bando                                                    | 🖨 Promemoria Doma                                   | anda (non valida per l'iscrizione al | bando)       | Conferma definitiva<br>(i dati dell'iscrizione            | iscrizione al bando<br>non saranno più modificabi | li)   |        |
| Sedi di destinazion                                              | e sceite                                                       |                                                     |                                      | 1            |                                                           |                                                   |       | 14     |
| Sede di destinazior                                              | ne                                                             |                                                     |                                      | Cod. Erasmus | Home Ateneo Straniero                                     | Referente Int.                                    | Posti | Durata |
| Otto-Friedrich-Univ                                              | ersität Bamberg 041                                            | - Business and administra                           | tion - PARBONETTI Antonio - ciclo 2  | D BAMBERG01  | •                                                         | ANTONIO PARBONETTI                                | 3     | 10     |

7) In questa ultima schermata è possibile **RIMUOVERE** la propria iscrizione al bando, *VERIFICARE* lo stato della propria iscrizione con il "Promemoria domanda" e infine **CONFERMARE** definitivamente la propria iscrizione al bando Erasmus con la "Conferma definitiva iscrizione al bando (i dati dell'iscrizione non saranno più modificabili)".

N.B. una volta premuto quest'ultima opzione NON sarà più possibile cambiare i dati inseriti, pertanto verificare con attenzione che non siano stati fatti degli errori nella compilazione della domanda.

Si consiglia di stampare un "Promemoria Domanda" PRIMA di procedere con la "Conferma definitiva".

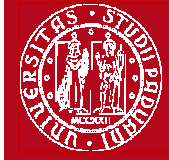

8) Dopo aver cliccato su "Conferma definitiva iscrizione al bando" e' necessario ultimare l'operazione cliccando sul pulsante CONFERMA

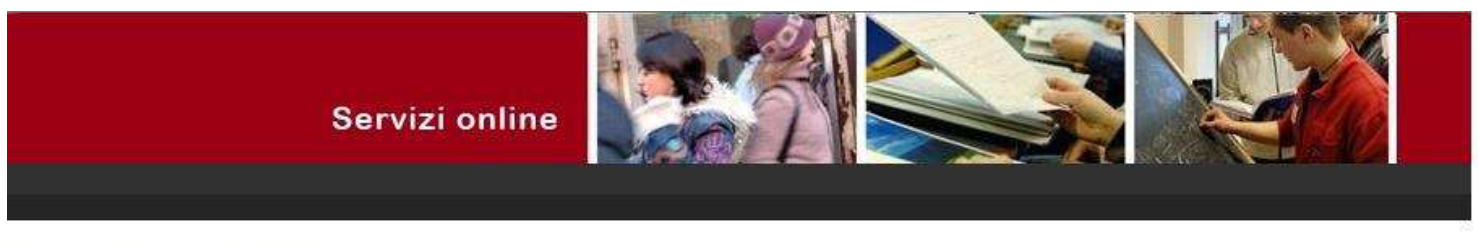

#### Conferma iscrizione al bando

UNIVERSITÀ

degli Studi di Padova

ATTENZIONE: Per CONFERMARE la domanda cliccare sul pulsante "conferma", per annullare l'operazione cliccare sul pulsante 'Annulla'. Si ricorda che confermando l'operazione i dati dell'iscrizione non saranno più modificabili.

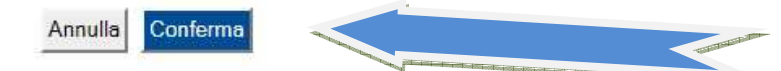

Dopo aver confermato la domanda viene inviata in automatico una *e-mail* dal sistema all'indirizzo di posta istituzionale dello studente (**nome.cognome@studenti.unipd.it**), per notificare che la domanda è stata inoltrata correttamente.

Il visto VERDE conferma che la domanda è stata inoltrata correttamente.

| PROG | PROGRAMMA ERASMUS |      |            |      |                                                                              |    |  |
|------|-------------------|------|------------|------|------------------------------------------------------------------------------|----|--|
|      |                   | A.A. | Num. bando | Data | Titolo                                                                       | ~  |  |
| •    | P                 | 2013 | 1001       |      | Bando Erasmus+ SCUOLA DI AGRARIA E MEDICINA VETERINARIA                      | ×2 |  |
| •    | P                 | 2013 | 1002       |      | Bando Erasmus+ SCUOLA DI ECONOMIA E SCIENZE POLITICHE - ECONOMIA (Triennali) | 2  |  |

Per eventuali problemi relativi alla compilazione della Domanda in Uniweb è possibile scrivere al servizio help-desk: <u>domanda.erasmus@unipd.it</u>, specificando nome, cognome, numero di matricola e corso di studio.

Nelle pagine successive si riportano le istruzioni per la la procedura di <u>ACCETTAZIONE</u> del posto Erasmus e per la corretta trasformazione degli <u>allegati in PDF</u>.

Servizio Relazioni Internazionali

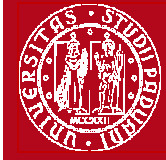

Domanda Erasmus+ STUDIO 2015/2016

Help-desk: domanda.erasmus@unipd.it

## **ISTRUZIONI PER L'ACCETTAZIONE DEL POSTO ERASMUS**

## ATTENZIONE: ACCETTAZIONE DEL POSTO ERASMUS SOLO IN UNIWEB

Dopo aver controllato le graduatorie disponibili al seguente link: http://www.unipd.it/erasmus-studio gli studenti risultati vincitori devono accettare il posto Erasmus in Uniweb, secondo il seguente calendario:

1° bando : studenti vincitori: dal 26 al 30 marzo alle ore 13; studenti subentranti: dal 31 marzo al 1 aprile alle ore 13; 2° bando - posti vacanti : studenti vincitori: dal 22 al 26 maggio alle ore 13; studenti subentranti: dal 27 al 28 maggio alle ore 13

È obbligatorio completare la procedura di accettazione per via telematica, la mancata accettazione implica la rinuncia automatica al posto Erasmus assegnato e l'impossibilità a partecipare al Bando Erasmus+ Studio a.a. 2015/2016.

Gli studenti vincitori sono tenuti a prendere visione del "Vademecum per gli studenti vincitori a.a. 2015/2016" disponibile nella sezione "Accettazione" al link <u>http://www.unipd.it/erasmus-studio</u>

| JUL                                          | talat                                                                                                    | Pando Erasmust Studio                                                     |                                    |                                                 |                          |             |            |
|----------------------------------------------|----------------------------------------------------------------------------------------------------|---------------------------------------------------------------------------|------------------------------------|-------------------------------------------------|--------------------------|-------------|------------|
| nbia Password                                |                                                                                                    |                                                                           | <b>20</b>                          |                                                 |                          |             |            |
| dc                                           | mpilazione (<br>mande:                                                                                                    | at 10/01/2015 09:00 at 15/01/2015 13:                                     | 00                                 |                                                 |                          |             |            |
| attica Co                                    | onferma                                                                                                    | dal 11/01/2015 09:00 al 20/01/2015 13:                                    | 00                                 |                                                 |                          |             |            |
| tto allo studio e corsi as<br>vi             | segnazione:                                                                                                    |                                                                           |                                    |                                                 |                          |             |            |
| izione ai Corsi                              | edi di destinazione s                                                                                                    | celte                                                                     |                                    |                                                 | 1                        |             |            |
| seguimento titolo S                          | ede di destinazione                                                                                                    |                                                                           | Cod. Erasmus                       | Home Ateneo Straniero                           | Referente Int.           | Posti       | Durata (me |
| ocini e stage                                | INIVERSIDAD NACIONA                                                                                                    | L DE EDUCACION A DISTANCIA (UNED)                                         | E MADRID03                         | •                                               | MICHELE DE GIOIA         | 2           | 9          |
| iande<br>tione tirocini                      | NIVERSIDADE DE LISB                                                                                                    | DA                                                                        | P LISBOA109                        | •                                               | LUCIA REGOLIN            | 3           | 5          |
| iative A                                     | llegati                                                                                                    |                                                                           |                                    |                                                 |                          |             |            |
| vilità internazionale                        | in gate                                                                                                    |                                                                           |                                    |                                                 |                          |             |            |
| Gl                                           | i allegati per la <mark>p</mark> arte                                                                                                    | cipazione al bando devono essere inserit                                  | ti SOLO in formato pd              | l <mark>f.</mark> Per la creazione del file PDI | e' necessario seguire le | istruzioni. |            |
| Pe                                           | r la bozza di piano di                                                                                                    | studio e' necessario utilizzare esclusiva                                 | mente il modello dispo             | onibile al link: http://www.un                  | ipd.it/erasmus-studio    |             |            |
| ari Sa                                       | rà possibile conferma                                                                                                    | re l'iscrizione solo guando saranno stati                                 | caricati tutti gli allega          | ati obbligatori.                                |                          |             |            |
| iri generali                                 |                                                                                                    |                                                                           |                                    |                                                 |                          | 422         |            |
| ino Annuale                                  | Fitolo Tipo                                                                                                    |                                                                           |                                    |                                                 |                          | Azioni      |            |
| Studentesche B                               | ozza attività da fare :                                                                                                    | all'estero                                                                |                                    |                                                 | Obbligatorio             | G           | <b>3</b>   |
| ione Liste D                                 | ocumento d <mark>i</mark> identità                                                                                                    |                                                                           |                                    |                                                 | Obbligatorio             |             | \$         |
| c                                            | ertificati di conoscen                                                                                                    | za linguistica                                                            |                                    |                                                 | Opzionale                |             |            |
|                                              |                                                                                                    |                                                                           |                                    | 1                                               |                          |             |            |
|                                              | reagnationa                                                                                                    |                                                                           |                                    |                                                 |                          |             |            |
|                                              | ssegnazione                                                                                                    |                                                                           |                                    |                                                 |                          |             |            |
|                                              | ita Elaborazione:                                                                                                    | 12/01/2015                                                                |                                    |                                                 |                          |             |            |
|                                              | ata Elaborazione:<br>domanda:                                                                                                    | 12/01/2015<br>1                                                           |                                    |                                                 |                          |             |            |
| Da<br>Da<br>N.                               | ata Elaborazione:<br>. domanda:<br>.nti parziali:                                                                                                    | 12/01/2015<br>1<br>26.65                                                  |                                    |                                                 |                          |             |            |
| Da<br>Da<br>N.<br>Pu<br>Cr                   | ata Elaborazione:<br>. domanda:<br>.nti parziali:<br>'editi acquisiti:                                                                                  | 12/01/2015<br>1<br>26.65<br>59                                            |                                    |                                                 |                          |             |            |
|                                              | ata Elaborazione<br>. domanda:<br>.nti parziali:<br>rediti acquisiti:<br>ato:                                                                           | 12/01/2015<br>1<br>26.65<br>59<br>Assegnato                               |                                    |                                                 |                          |             |            |
| Da<br>Da<br>N.<br>Cr<br>St<br>De             | ata Elaborazione:<br>. domanda:<br>unti parziali:<br>rediti acquisiti:<br>ato:<br>:stinazione Assegnat                                                  | 12/01/2015<br>1<br>26.65<br>59<br>Assegnato<br>universiDAD COMPLUTENSE    | e de madrid                        |                                                 |                          |             |            |
| Da<br>Da<br>N.<br>Pu<br>Cr<br>St<br>De       | ata Elaborazione<br>. domanda:<br>. unti parziali:<br>rediti acquisiti:<br>ato:<br>                                                                     | 12/01/2015<br>1<br>26.65<br>59<br>Assegnato<br>a: UNIVERSIDAD COMPLUTENSE | e de madrid                        |                                                 |                          |             |            |
| Da<br>Da<br>N.<br>Pu<br>Cr<br>St<br>Da<br>Da | ata Elaborazione:<br>. domanda:<br>unti parziali:<br>rediti acquisiti:<br>ato:<br>estinazione Assegnat<br>vvio a destinazione<br>Ita Arrivo Prevista*:  | 12/01/2015<br>1<br>26.65<br>59<br>Assegnato<br>a: UNIVERSIDAD COMPLUTENSE | : DE MADRID<br>/2015 🗐 (88/MM/yyy) | y)                                              |                          |             |            |
| Di Di Di Di Di Di Di Di Di Di Di Di Di D     | ata Elaborazione:<br>. domanda:<br>unti parziali:<br>rediti acquisiti:<br>sato:<br>estinazione Assegnat<br>vvio a destinazione<br>Ita Arrivo Prevista*: | 12/01/2015<br>1<br>26.65<br>59<br>Assegnato<br>a: UNIVERSIDAD COMPLUTENSE | e de madrid<br>/2015 🗐 (85/mm/yyy  | Y)                                              |                          |             |            |

Nella fase di accettazione è necessario indicare la **data presunta di partenza** in base al calendario accademico della sede estera. La data inserita viene indicata alle Università partner durante la fase di *"nominations"* che i servizi Erasmus presso le Scuole di Ateneo provvedono a fare dopo le accettazioni. Non è possibile anticipare la partenza dal secondo al primo semestre.

Per ACCETTARE il posto Erasmus è necessario cliccare sul pulsante "Conferma Assegnazione" dopo aver inserito la data presunta di partenza nel formato gg/mm/aaaa (giorno/mese/anno). Nella propria pagina di Uniweb una volta confermata l'assegnazione compare la scritta "Destinazione confermata" con la data di arrivo prevista.

Servizio Relazioni Internazionali

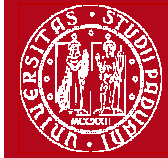

Domanda Erasmus+ STUDIO 2015/2016

Help-desk: domanda.erasmus@unipd.it

### **DOMANDA ERASMUS+ STUDIO**

## ISTRUZIONI PER L'INSERIMENTO DEGLI ALLEGATI (in formato PDF)

I documenti digitali che si possono allegare alla domanda Erasmus+ devono essere **obbligatoriamente** file di tipo PDF (Portable Document Format) e con dimensione massima di 5 MB ciascuno. Di seguito verranno quindi date alcune semplici raccomandazioni per non incorrere in problemi che potrebbero rendere tali documenti inutilizzabili in fase di download da parte del servizio amministrativo.

#### La modalità più semplice per la creazione di un file PDF è l'utilizzo di uno scanner.

In caso non sia possibile utilizzare lo scanner si prega di seguire le seguenti indicazioni.

- I file che non sono di tipo PDF devono essere "trasformati", utilizzando un apposito programma di conversione. <u>Assolutamente da EVITARE la modifica dell'estensione del file (esempio da .txt a</u>.<u>pdf) che di fatto rende illeggibile il documento.</u>
- Nelle fasi di conversione del file in PDF <u>NON bisogna proteggere il file o inserire password</u> che limitino l'accesso.

Molti programmi di scrittura o di visualizzazione di immagini (Mac e Windows) consentono la conversione in PDF attraverso i comandi del menu' "File" SALVA/REGISTRA oppure STAMPA come PDF, di seguito un breve cenno solo per quelli più diffusi:

**OpenOffice** offre la possibilità di esportare i suoi file nel formato PDF (Portable Document Format). Per creare un file in formato PDF si utilizza il comando "Esporta nel formato PDF..." disponibile all'interno del menu "File", si assegna il nome al file e la collocazione fisica attraverso la finestra "Esporta" e, successivamente, si interviene all'interno della finestra "Opzioni PDF". Si consiglia di mantenere gli standard proposti.

Se il vostro computer è **dotato di Office 2007 o superiore** è possibile creare PDF accedendo al sito Microsoft, precisamente alla pagina <u>2007 Microsoft Office Add-in: Microsoft Save as PDF or XPS</u>, scaricando e installando il plugin (SaveAsPDFandXPS.exe). Da questo momento in avanti nel pannello "Save As/Salva come" troverete la voce **PDF or XPS**.

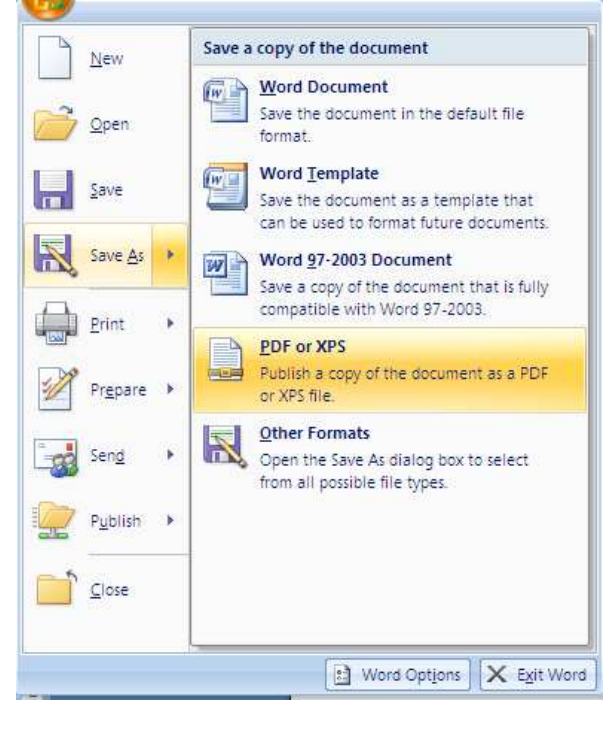

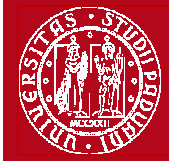

Se i programmi in uso dovessero essere sprovvisti della funzionalità sopra descritta, sarà possibile convertire i documenti utilizzando una "stampante virtuale". Alcuni programmi di questo tipo sono disponibili gratuitamente in alcuni siti, per esempio <u>http://www.pdfforge.org/pdfcreator</u> (per ambiente windows) <u>http://www.doc2pdf.net/it/</u>.

E' possibile infine convertire immagini (con estensione per esempio jpeg. tiff, bmp, gif) in formato PDF attraverso alcuni siti, senza installare l'applicazione (i siti internet riportati di seguito sono solo a titolo di esempio):

http://www.apowersoft.it/immagine-a-pdf-gratis-online

http://www.convertimagetopdf.net

UNIVERSITÀ

degli Studi di Padova

http://jpg.smallpdf.com/it per convertire da immagini jpeg a PDF